## SatPC32 Setup with IC-9700 at W4ATC

SatPC32 vs SatPC32ISS: SatPC32 is the normal program to use to communicate through satellites, including the FM repeater on the ISS. These are cross-band links, generally between 2m and 70 cm. In contrast, SatPC32ISS is for communicating directly with the astronauts on the ISS when they are active. It's setup to TX and RX on the same band (2m), but SatPC32 is set up for crossband satellite mode. It appears that the setup information for SatPC32 is used by SatPC32ISS.

The following are setup screens for SatPC32. Click "Store" after setting up your windows to match the ones below.

| Observer Setup                                                                                                    |                                                         | ×                                           |
|----------------------------------------------------------------------------------------------------|---------------------------------------------------------|---------------------------------------------|
| Station altitude (meter)<br>Station grid locator<br>Station longitude (-180180)<br>Station latitude (-9090)<br>UTC offset<br>Source file mask | 96.38<br>FM05PS<br>-78.67469<br>35.77232<br>auto<br>*.* | 96.38<br>Locator > Degs.<br>Degs. > Locator |
| Help                                                                                                    | Cancel                                                  | Store                                       |

GPS coordinates are from our GPS disciplined oscillator.

| There are several settings for the Radio Setup window: |          |   |                                |                      |   |          |                    |          |   |                  |
|--------------------------------------------------------|----------|---|--------------------------------|----------------------|---|----------|--------------------|----------|---|------------------|
| Radio Setup                                            | $\frown$ |   |                                |                      |   | $\times$ | Radio Setup        | $\sim$   |   |                  |
| C Yaesu                                                | Model    | ⊡ | COM-Port (0 - 99)<br>CAT Delay | <mark>4</mark><br>70 | 4 |          | Radio 1<br>C Yaesu | Baudrate | ⊡ | COM-Po<br>CAT De |

| )      |
|--------|
| Change |
|        |
| O EU   |
| Help   |
| Cancel |
| Store  |
|        |
|        |

With the radio on and connected, you will also need to change the default baudrate for COM4 on the computer, since it defaults to 9600. Open the device manager and click Ports (COM & LPT) to expand the list. Right click on the entry for COM4 and select Properties. Go to the Port Settings tab, and set the baudrate to 115200 to match the SatPC32 & radio settings. Click OK and close the device manager.

Note there are some tricks for setting the address. Here is an except from the Manual:

"Now, click on the upper pull down menu again and select 'Addresses'. Use the upper or lower LEFT arrow button below the address windows to change the address to "\$A2".

This is the unique radio for the IC-9700 that we saved in the radio. If you changed the radio's address for whatever reason you need to enter the address you changed it to here in SatPC32. Now, very important, before you close this window press the "Addresses OK" button and now all of the address windows should show \$A2. In case you wonder why you have four different address windows, they are for both TX and RX and two radios, in case you use a second Icom radio."

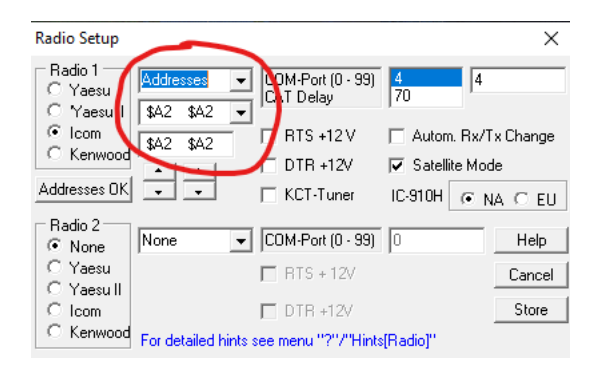

Next, setup the Satellites window by selecting the satellites you want to track. These will appear indexed by letter across the bottom of the main window. The current status of satellites can be found at <a href="https://www.amsat.org/status/">https://www.amsat.org/status/</a>. In my experience, at present the most reliable satellites are ISS and SO-50 for FM repeaters, and RS-44 and JO-97 for CW/SSB frequency translator satellites. These are marked in red below. Clicking the Update Keps button will reach out to the NASA data bases to get the latest orbital parameters.

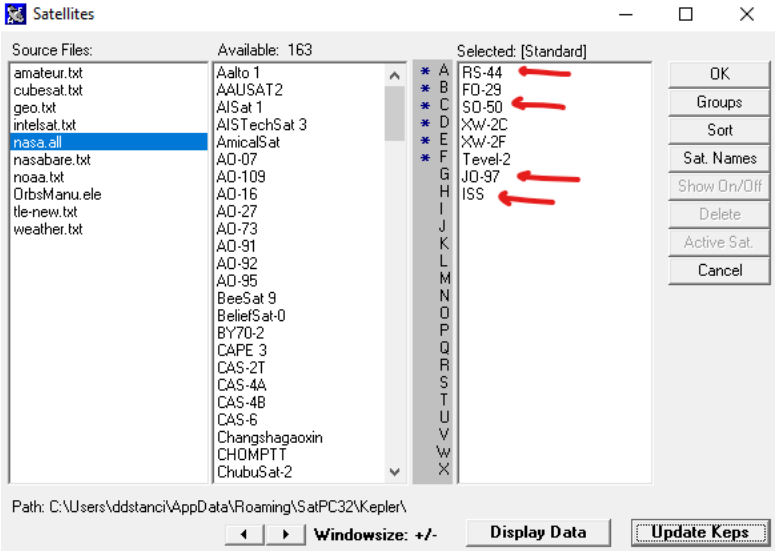

On the Computer CAT menu (Compute Aided Transceiver protocol), for the CW/SSB satellites I add a CW/CW mode with the same frequencies as the USB/LSB mode. The CW mode makes it easier to adjust the Receiver Incremental Tuning (RIT) to match the pitch of the local sidetone to ensure that you're transmitting and receiving on the same frequency:

| CAT Tuning                                                                                                    |                                                                                                 | ×                                  |
|----------------------------------------------------------------------------------------------------|-------------------------------------------------------------------------------------------------|------------------------------------|
| DownlCorr.(H2)         Upl. Calibi           10         100         10         100           10         10         10         10         10           1         10         10         10         10         10           1         1         10         10         10         10         10           1         1         10         10         10         10         10         10         10         10         10         10         10         10         10         10         10         10         10         10         10         10         10         10         10         10         10         10         10         10         10         10         10         10         10         10         10         10         10         10         10         10         10         10         10         10         10         10         10         10         10         10         10         10         10         10         10         10         10         10         10         10         10         10         10         10         10         10         10         10         10         10 | r. (H2)<br>435650.96/145954.<br>435650.96/145954.<br>435612/145993 USB<br>★<br>*<br>*<br>*<br>* | 04 USB/LSB<br>04 CW/CW<br>−D/LSB−D |
| Store Store Sto                                                                                                    | ore Change/Store Dataf File                                                                     | Correct Actual Deviation           |
| Man. Input (kHz): Rx:                                                                                                    | Tx.                                                                                             | Execute                            |
| Data Line: RS-44,435650                                                                                                    | 0.96,145954.04,USB,LSB,REV                                                                      | .0.0                               |

This file can be edited from the ? menu on the top ribbon: ? -> Auxiliary Files -> Doppler.SQR.

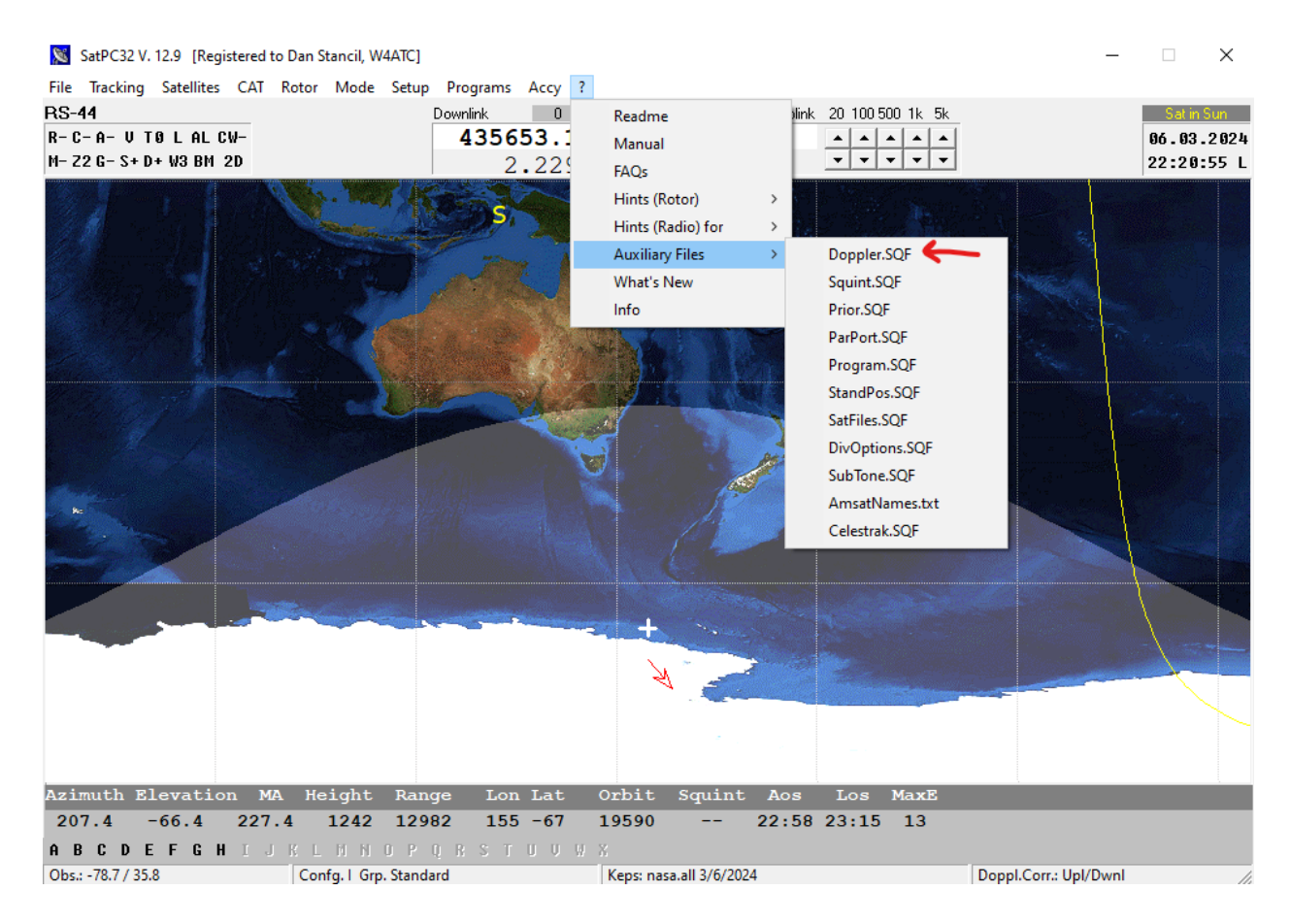

Note that the frequency entries for ISS are wrong. You should edit the Doppler.SQR file so that the first ISS line reads

ISS,437800,145990,FM,FM,NOR,0,0,Cross band repeater Only use this line in the CAT menu.

Set the Mode menu as shown below:

| Mode                                                                                        |                                           | ×                                         |  |  |  |  |  |
|---------------------------------------------------------------------------------------------|-------------------------------------------|-------------------------------------------|--|--|--|--|--|
| Doppler correction at:                                                                      | Rx/Tx-Add                                 | dresses (Icom)                            |  |  |  |  |  |
| <ul> <li>Uplink + Downlink</li> <li>Uplink</li> <li>Downlink</li> </ul>                     | <mark>\$A2</mark><br>\$4B<br>\$4C<br>\$4B | <mark>\$A2</mark><br>\$4B<br>\$4B<br>\$4C |  |  |  |  |  |
| Display in Frequency Window<br>© Doppler Shift Correction (kHz)<br>© Frequency at Satellite |                                           |                                           |  |  |  |  |  |
| Store Cance OK<br>(Correction Mode)                                                         |                                           |                                           |  |  |  |  |  |

Other options having to do with the appearance and operation can be set from the Setup -> Options window:

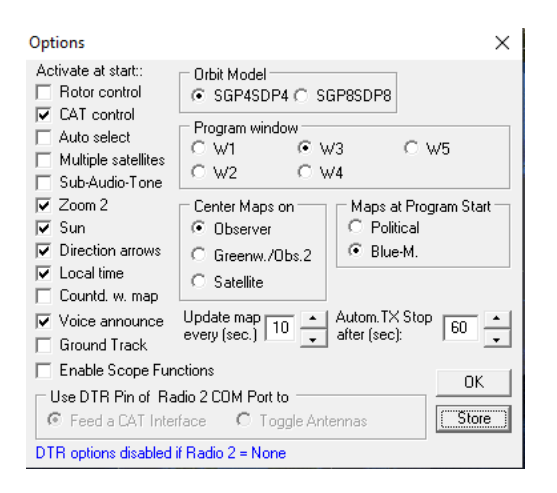

Some additional programs are available from the Program's drop-down menu. A particularly useful one is WinAOS (see below). This calculates the time of Acquisition of Signal (AOS) of the satellites you have selected over a specified time range into the future. This enables you to identify particularly useful passes. From my experience to date, it appears as though best results are obtained for satellite passes with a maximum elevation of 20 degrees or above with our eggbeaters.

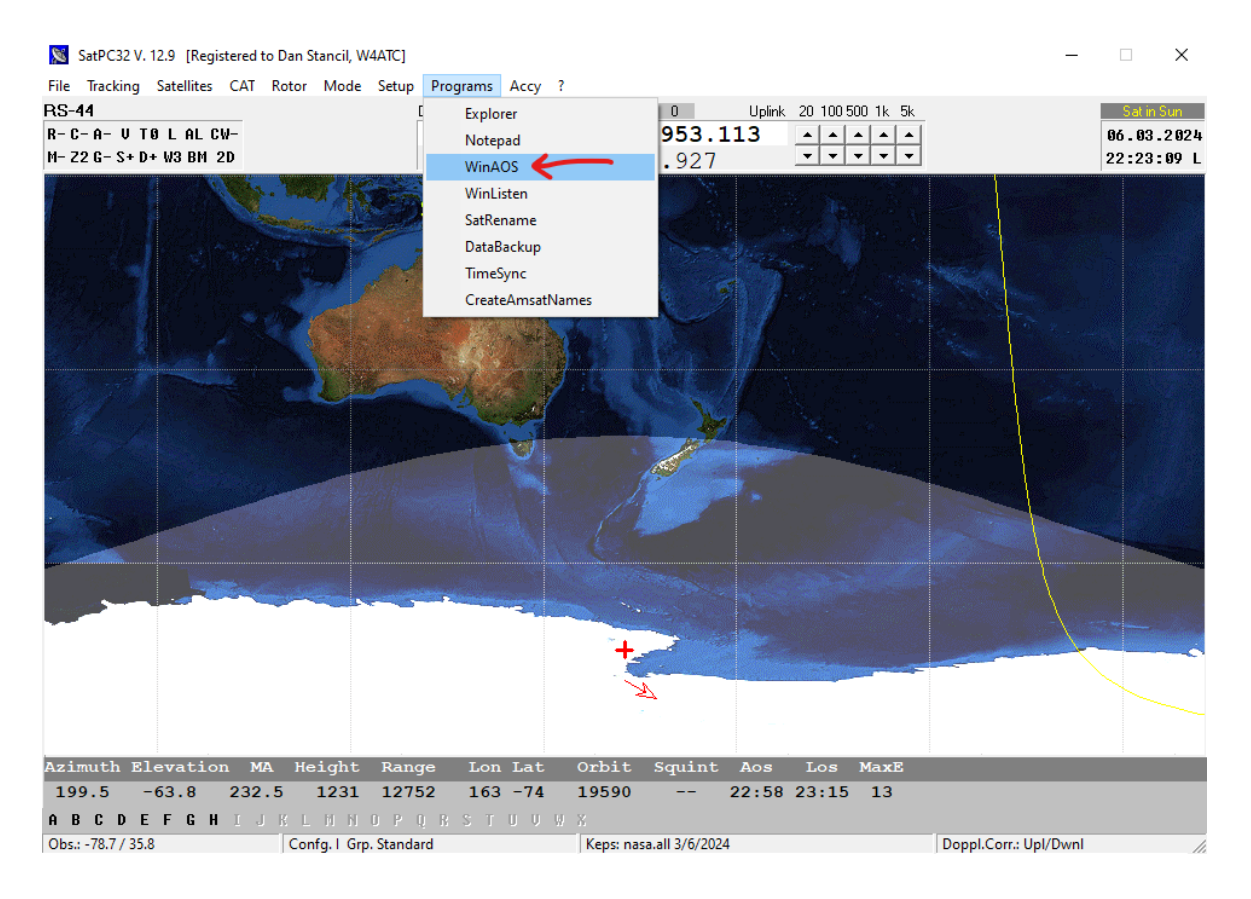

Here is an example of the WinAOS output with the RS-44 passes highlighted. The maximum elevation for the pass is given in the column marked "maxE".

| 🐃 WinAos V. 12  | -           |                   | ×      |       |          |         |         |
|-----------------|-------------|-------------------|--------|-------|----------|---------|---------|
| File Lists Setu | p Hints     |                   |        |       | $\frown$ |         |         |
| Day             | Objects(06) | AOS (1            | L) LOS | Perio | maxE     | Z AZ    |         |
| 06.03.2024      | RS-44       | 22:59             | 23:15  | 16    | 15       | 124 -   | 025     |
| 06.03.2024      | ISS         | 23:04             | 23:13  | 09    | 26       | 257 -   | 042     |
| 07.03.2024      | SO-50       | 00:15             | 00:21  | 06    | 04       | 133 -   | 067     |
| 07.03.2024      | ISS         | 00:43             | 00:49  | 06    | 07       | 305 -   | 035     |
| 07.03.2024      | RS-44       | 00:48             | 01:09  | 21    | 82       | 182 -   | 008     |
| 07.03.2024      | FO-29       | 01:10             | 01:22  | 12    | 16       | 041 -   | 153     |
| 07.03.2024      | SO-50       | 01:51             | 02:04  | 13    | 66       | 201 -   | 033     |
| 07.03.2024      | ISS         | 02:21             | 02:27  | 06    | 05       | 326 -   | 052     |
| 07.03.2024      | RS-44       | 02:45             | 03:03  | 18    | 17       | 240 -   | 355     |
| 07.03.2024      | FO-29       | 02:54             | 03:09  | 15    | 55       | 006 -   | 205     |
| 07.03.2024      | AO-07       | 03:09             | 03:18  | 09    | 04       | 059 -   | 118     |
| 07.03.2024      | SO-50       | 03:33             | 03:43  | 10    | 14       | 259 -   | 013     |
| 07.03.2024      | ISS .       | 03:58             | 04:06  | 08    | 15       | 326 -   | 090     |
| 07.03.2024      | FO-29       | 04:41             | 04:48  | 07    | 05       | 334 -   | 268     |
| 07.03.2024      | AO-07       | 04:58             | 05:18  | 20    | 50       | 024 -   | 182     |
| 07.03.2024      | ISS         | 05:35             | 05:44  | 09    | 70       | 309 -   | 137     |
| 07.03.2024      | AO-07       | 06:51             | 07:10  | 19    | 35       | 006 -   | 228     |
| 07.03.2024      | ISS         | 07:13             | 07:19  | 06    | 05       | 269 -   | 194     |
| 07.03.2024      | AO-07       | 08:46             | 08:55  | 09    | 04       | 346 -   | 288     |
| 07.03.2024      | SO-50       | 08:46             | 08:51  | 05    | 02       | 010 -   | 061     |
| 07.03.2024      | RS-44       | 08:58             | 08:58  | 00    | 00       | 046 -   | 051     |
| 07.03.2024      | JO-97       | 09:41             | 09:52  | 11    | 47       | 019 -   | 181     |
| 07.03.2024      | SO-50       | 10:24             | 10:36  | 12    | 25       | 342 -   | 125     |
| 07.03.2024      | RS-44       | 10:45             | 11:05  | 20    | 28       | 005 -   | 141     |
| 07.03.2024      | JO-97       | 11:17             | 11:25  | 08    | 11       | 339 -   | 237     |
| 07.03.2024      | FO-29       | 11:24             | 11:29  | 05    | 02       | 076 -   | 033     |
| 07.03.2024      | SO-50       | 12:05             | 12:16  | 11    | 27       | 314 -   | 176     |
| 07.03.2024      | RS-44       | 12:38             | 12:59  | 21    | 58       | 348 -   | 190     |
| 07.03.2024      | FO-29       | 13:03             | 13:18  | 15    | 42       | 146 -   | 355     |
| 07.03.2024      | AO-07       | 14:06             | 14:20  | 14    | 10       | 087 -   | 360     |
| 07.03.2024      | RS-44       | 14:34             | 14:47  | 13    | 07       | 323 -   | 247     |
| 07.03.2024      | FO-29       | 14:49             | 15:02  | 13    | 22       | 203 -   | 330     |
| 07.03.2024      | AO-07       | 15:53             | 16:13  | 20    | 55       | 144 -   | 348 ,   |
| (C) DK1TB 2018  | 10.00       | QTH: -78.7 / 35.8 | 10.00  |       | 06.03    | 2024 22 | 27:45 L |

Also available from the Programs tab is WinListen. This program gives you more detailed azimuth and elevation position as a function of time for a given satellite. Below is an example of passes over a 24 hour period for FO-29:

| 🐃 WinListen32 V. 12.8d [FO-29] |           |             |        |       |       |        | _        |        | $\times$ |
|--------------------------------|-----------|-------------|--------|-------|-------|--------|----------|--------|----------|
| File Lists Setup Hints         |           |             |        |       |       |        |          |        |          |
| Day Time(L) A                  | Azm Elev  | MA          | Height | Range | Lon/  | Lat    | Orbit S  | Squint |          |
| 07.03.2024 E 01:09:00 3        | 35.7 0.4  | 20.7        | 844    | 3391  | 310   | 56     | 36063    | -      |          |
| 07.03.2024 E 01:11:00 4        | 47.5 6.1  | 25.5        | 860    | 2821  | 307   | 49     | 36063    | -      |          |
| 07.03.2024 E 01:13:00 6        | 64.6 11.9 | 30.4        | 879    | 2396  | 304   | 42     | 36063    | -      |          |
| 07.03.2024 E 01:15:00 8        | 87.3 15.4 | 35.2        | 901    | 2205  | 302   | 35     | 36063    | -      |          |
| 07.03.2024 E 01:17:00 11       | 11.1 14.4 | 40.0        | 925    | 2312  | 300   | 28     | 36063    | -      |          |
| 07.03.2024 E 01:19:00 13       | 30.2 10.0 | 44.8        | 952    | 2676  | 298   | 21     | 36063    | -      |          |
| 07.03.2024 E 01:21:00 14       | 43.5 4.6  | 49.6        | 980    | 3208  | 297   | 14     | 36063    | -      |          |
|                                |           |             |        |       |       |        |          |        |          |
| 07.03.2024 E 02:55:00          | 4.9 7.2   | 19.7        | 841    | 2680  | 285   | 57     | 36064    | -      |          |
| 07.03.2024 E 02:57:00 35       | 59.3 19.0 | 24.5        | 856    | 1923  | 281   | 50     | 36064    | -      |          |
| 07.03.2024 E 02:59:00 34       | 43.7 38.8 | 29.4        | 875    | 1286  | 278   | 43     | 36064    | -      |          |
| 07.03.2024 E 03:01:00 27       | 79.8 57.7 | 34.2        | 896    | 1036  | 276   | 36     | 36064    | -      |          |
| 07.03.2024 E 03:03:00 22       | 26.4 36.6 | 39.0        | 920    | 1397  | 274   | 29     | 36064    | -      |          |
| 07.03.2024 E 03:05:00 21       | 13.5 19.3 | 43.8        | 946    | 2064  | 272   | 22     | 36064    | -      |          |
| 07.03.2024 E 03:07:00 20       | 08.4 8.7  | 48.6        | 974    | 2820  | 270   | 16     | 36064    | -      |          |
| 07.03.2024 E 03:09:00 20       | 05.8 1.4  | 53.4        | 1004   | 3599  | 269   | 9      | 36064    | -      |          |
|                                |           |             |        |       |       |        |          |        |          |
| 07.03.2024 04:41:00 33         | 34.7 0.9  | 18.7        | 838    | 3315  | 259   | 59     | 36065    | -      |          |
| 07.03.2024 E 04:43:00 31       | 19.3 3.9  | 23.5        | 853    | 3019  | 255   | 52     | 36065    | -      |          |
| 07.03.2024 E 04:45:00 30       | 01.7 5.1  | 28.4        | 871    | 2942  | 252   | 45     | 36065    | -      |          |
| U7.U3.2U24 E U4:47:00 28       | 84.6 3.9  | 33.2        | 891    | 3098  | 250   | 38     | 36065    | -      |          |
| 07.03.2024 E 04:49:00 27       | 10.2 1.2  | 30.0        | 915    | 3405  | 240   | 31     | 36065    | -      |          |
| 07 03 2024 11.25.00 6          | 691 14    | 222 6       | 893    | 3376  | 316   | 41     | 36068    | _      |          |
| 07 03 2024 11:23:00            | 53 5 2 1  | 222.0       | 872    | 3253  | 314   | 48     | 36068    | _      |          |
| 07.03.2024 11:27:00 3          | 37.7 1.0  | 232.2       | 854    | 3338  | 310   | 55     | 36068    | _      |          |
|                                | 1.0       | 20212       | 001    | 0000  | 010   | 00     | 00000    |        |          |
| 07.03.2024 13:03:00 14         | 45.1 2.3  | 202.4       | 1006   | 3493  | 297   | 11     | 36069    | _      |          |
| 07.03.2024 13:05:00 14         | 40.0 9.7  | 207.2       | 976    | 2742  | 296   | 18     | 36069    | _      |          |
| 07.03.2024 13:07:00 13         | 30.5 19.9 | 212.0       | 948    | 2039  | 294   | 25     | 36069    | _      |          |
| 07.03.2024 13:09:00 10         | 08.9 33.6 | 216.8       | 922    | 1478  | 292   | 32     | 36069    | -      |          |
| 07.03.2024 13:11:00 6          | 62.1 40.5 | 221.6       | 898    | 1282  | 290   | 39     | 36069    | -      |          |
| 07.03.2024 13:13:00 2          | 23.0 27.4 | 226.4       | 876    | 1600  | 288   | 46     | 36069    | -      |          |
| 07.03.2024 13:15:00            | 6.7 13.8  | 231.2       | 858    | 2221  | 285   | 53     | 36069    | -      |          |
| 07.03.2024 13:17:00 35         | 59.1 4.3  | 236.0       | 842    | 2956  | 281   | 60     | 36069    | -      |          |
|                                |           |             |        |       |       |        |          |        |          |
| 07.03.2024 14:49:00 20         | 02.3 3.2  | 201.4       | 1012   | 3410  | 271   | 10     | 36070    | -      |          |
| 07.03.2024 14:51:00 21         | 12.0 9.6  | 206.2       | 982    | 2763  | 269   | 17     | 36070    | -      |          |
| 07.03.2024 14:53:00 22         | 27.5 16.7 | 211.0       | 954    | 2221  | 268   | 24     | 36070    | -      |          |
| 07.03.2024 14:55:00 25         | 52.0 22.3 | 215.8       | 927    | 1889  | 266   | 30     | 36070    | -      |          |
| 07.03.2024 14:57:00 28         | 81.9 21.3 | 220.6       | 903    | 1892  | 264   | 37     | 36070    | -      |          |
| 07.03.2024 14:59:00 30         | 05.8 14.4 | 225.4       | 881    | 2228  | 262   | 44     | 36070    | -      |          |
| 07.03.2024 15:01:00 32         | 21.0 6.6  | 230.2       | 861    | 2778  | 259   | 51     | 36070    | -      |          |
| 07.03.2024 15:03:00 33         | 30.6 0.1  | 235.0       | 845    | 3435  | 255   | 58     | 36070    | -      |          |
|                                |           |             |        |       |       |        |          |        |          |
|                                |           |             |        |       |       |        |          |        |          |
|                                |           |             |        |       |       |        |          |        |          |
| (C) DK1TB 2018                 | QTH1: -   | 78.7 / 35.8 |        |       | 06.03 | 3.2024 | 23:51:39 | L      |          |

Note that the Observer coordinates must be entered in the Setup Menu for both WinAOS and WinListen. Apparently you can't put in the more accurate GPS coordinates, but only our grid of FM05PS.

## **Operation Pointers**

 To set up the radio, turn on the Spectrum waterfall by clicking Menu-> Scope. Next, turn on Receiver Incremental Tuning (RIT) by pushing the button on the top right of the radio. A small "RIT" should then show at the top right of the screen under the time. The small knob to the left of the RIT button adjusts the receive frequency without changing the transmit frequency. We will need this below to adjust the frequency for the linear transverter satellites.

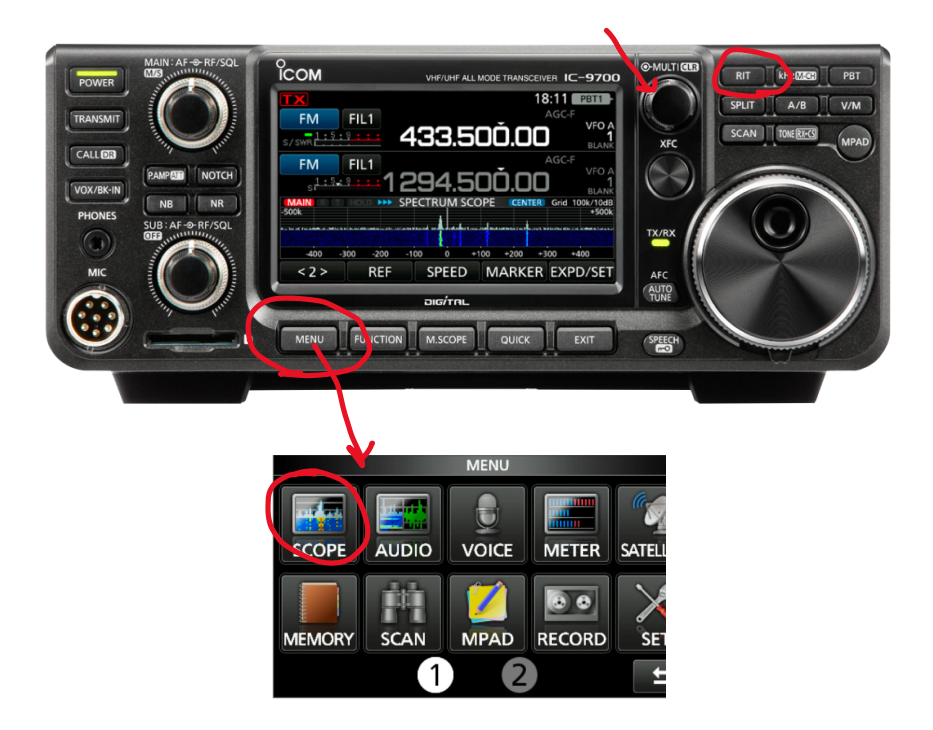

2. Particular satellites can be selected by clicking the letters across the bottom of the screen. When a satellite is visible, the letter is white.

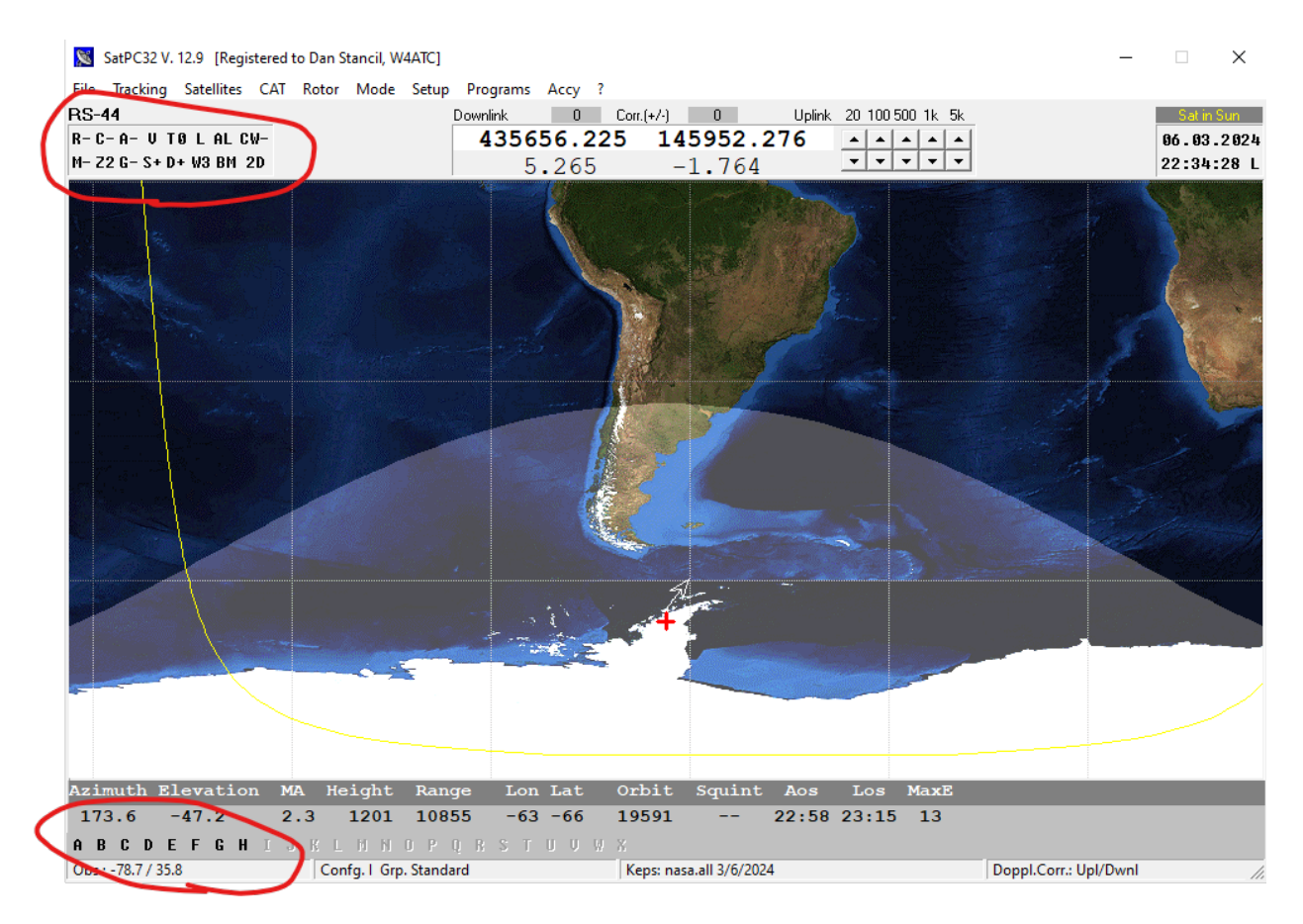

3. For the software to control the radio, click on the C- in the upper left to toggle it to C+. In addition, for most of the FM satellites, you also need to click the T0 button to toggle it to T1 to turn on the tone for access. Apparently the tone for a satellite is not included in the SatPC32 database, so the frequency needs to be set manually on the IC-9700 (67 Hz for ISS and SO-50). Since most FM satellites that require a tone use 67 Hz, you probably won't need to set this. However, if things aren't working, it would be good to check. Instructions for setting the tone (from the IC-9700 Advanced manual) are given below.

## Setting the repeater tone frequency

Some repeaters require a subaudible tone to be accessed. Subaudible tones are superimposed on your signal, and must be set in advance. Do the following steps to set the tone frequency.

- 1. Push FUNCTION
- Touch [TONE] for 1 second.
   Opens the TONE FREQUENCY screen.

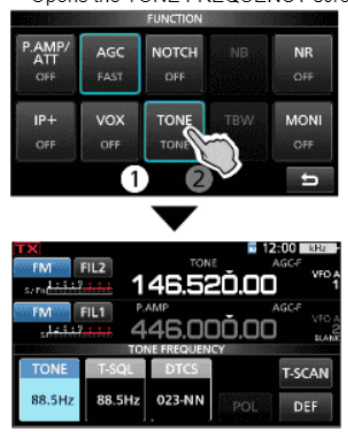

Rotate MAIN DIAD to select the desired subaudibl tone frequency.

· Selectable tone frequencies

| 67.0 | 88.5  | 114.8 | 151.4 | 177.3 | 203.5 | 250.3 |
|------|-------|-------|-------|-------|-------|-------|
| 69.3 | 91.5  | 118.8 | 156.7 | 179.9 | 206.5 | 254.1 |
| 71.9 | 94.8  | 123.0 | 159.8 | 183.5 | 210.7 |       |
| 74.4 | 97.4  | 127.3 | 162.2 | 186.2 | 218.1 |       |
| 77.0 | 100.0 | 131.8 | 165.5 | 189.9 | 225.7 |       |
| 79.7 | 103.5 | 136.5 | 167.9 | 192.8 | 229.1 |       |
| 82.5 | 107.2 | 141.3 | 171.3 | 196.6 | 233.6 |       |
| 85.4 | 110.9 | 146.2 | 173.8 | 199.5 | 241.8 |       |

4. The default update rate for the Doppler correction is once per second. This is fine for the FM satellites. However, it is not fast enough for CW and SSB. To work CW and SSB, select the option to update 10 times/second on the CAT menu. Click "Store" just below this button.

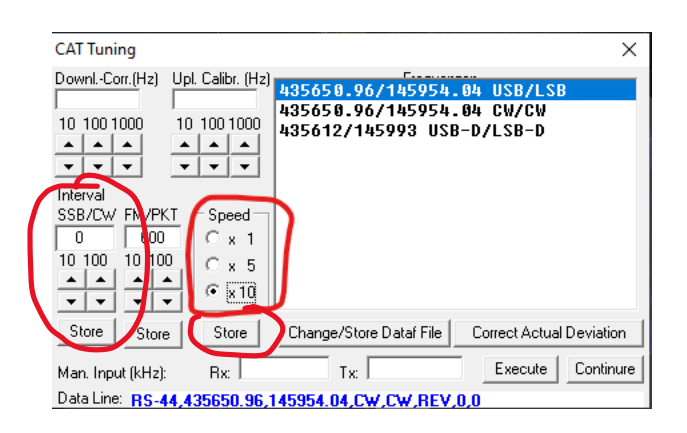

5. Also, set the SSB/CW interval to 0, and then press "Store". This ensures that the calculated updates are promptly send to the radio hardware.

6. For setting the RIT for the SSB/CW satellites, it is helpful to first listen for the loopback signal on CW, then adjust the RIT so that it matches the pitch of the sidetone (upper knob on the left is the volume on the receive channel, lower knob on the left adjusts the volume of the sidetone, as well as receiving on the transmit channel). The frequency will then also be set correctly for SSB (which is harder to adjust on loopback). Note that the CW key jack on the IC-9700 is 1/8" (3.5mm) instead of 1/4" as on the FTDX101MP. However, there is an adapter cable that lets you plug in any of the keys to the IC-9700. The outer knobs around the volume controls are the RF gain/squelch controls. For the MAIN (receive channel for us), I increase the RF gain to just before the squelch cuts in. On the SUB (TX channel for us), I increase it until the squelch kicks in, silencing the noise from the channel. This will still enable you to hear the sidetone by adjusting the volume, without being distracted by noise from the transmit channel.

SatPC32 can be used stand-alone. However, it is convenient to link it to DX Lab Suite so that DXKeeper can be used to easily log contacts, using information from the software and radio. Setting up DX Lab Suite to work with SatPC32 is the topic of a separate Setup Note.